## 七、圖示與工具説明

| 圖例                       | 圖例説明                                                                   |
|--------------------------|------------------------------------------------------------------------|
| •                        | 可上下頁切換顯示。                                                              |
| 南                        | 設定股票報價的自動播報顯示方式,可選擇 全部/歷史紀錄2種方式播<br>報股票報價。自動輪播可選擇3/5/10/20秒間隔自動更新播報時間。 |
| 查                        | 查詢上市、上櫃、期貨與選擇權各項商品代碼。                                                  |
| 君羊                       | 所有帳號群組。                                                                |
| 商                        | 顯示可載入的商品群組                                                             |
| 期                        | 期貨商品速查鍵,點擊可開啟下拉式選單顯示所有期貨商品                                             |
| 權                        | 選擇權商品速查鍵,點擊可開啟下拉式選單顯示所有選擇權商品                                           |
| γ                        | 委託單全部勾選                                                                |
| N                        | 已勾選委託單全部取消勾選                                                           |
| S                        | 全部改為賣出                                                                 |
| В                        | 全部改為買進                                                                 |
| 張                        | 選擇買賣張數。                                                                |
| 元                        | 顯示昨收(結算價)、漲停、跌停、買進、賣出與成交價格。                                            |
| $\leftarrow \rightarrow$ | 可切換開啟或關閉【技術指標】的選單。                                                     |

(一) 2890 ▼輪查永豐金

【上市上櫃商品名稱查詢】

- 2890 ■:直接輸入個股之商品代號,或直接輸入個股中文名稱,即可顯示指定 商品的相關資料並同時設定為快速下單列的買賣標的。
- 2. < : 可開啟下拉式選單, 可顯示上市上櫃所有股票列表。
- 3. 輪 :設定股票報價的自動播報顯示方式,可選擇 全部/歷史紀錄2種方式播報股

票報價。「自動輪播」可選擇3/5/10/20秒間隔自動更新播報時間。

4. 查 : 查詢上市、上櫃各項股票代碼。

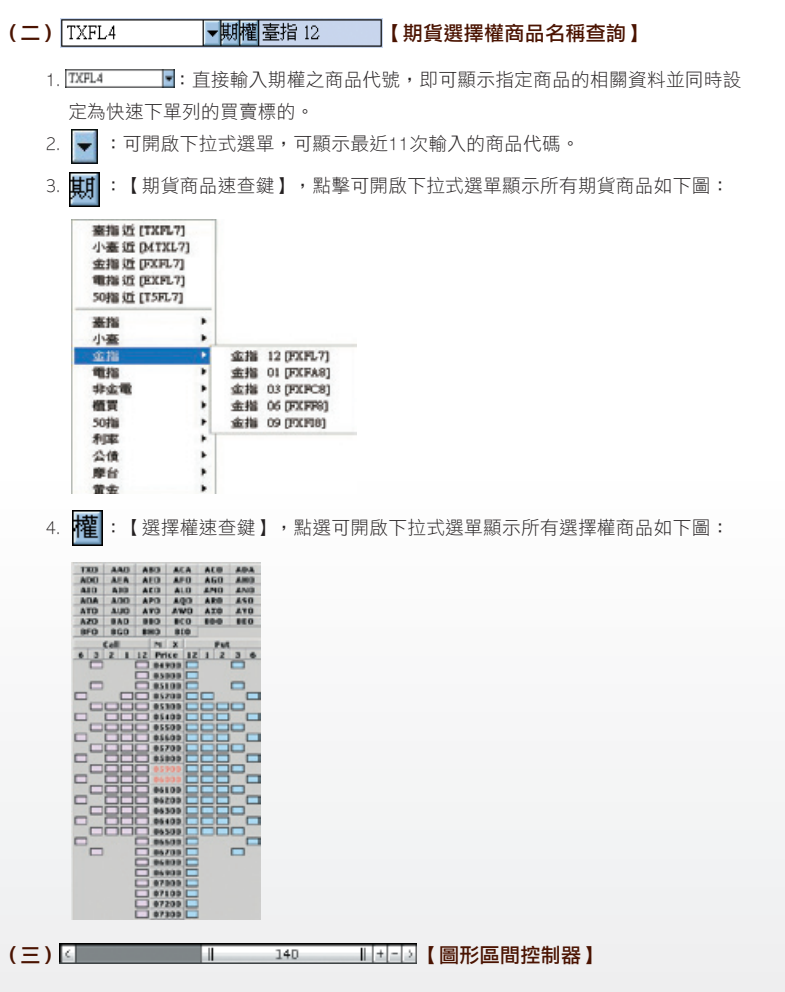

控制圖形的顯示比例。

 橫條中的數字表示圖形中顯示的K線資料筆數。K線筆數愈多,表示圖形顯示的期間愈長。説明比較如下: 數字為「140」,其圖形顯示為:

## e-Leader 易利得操作手册

**參**操作使用説明

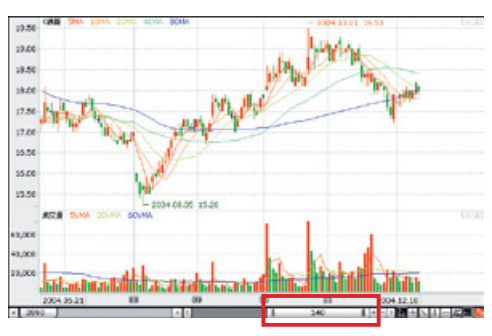

數字為「60」時,其圖形顯示則為:

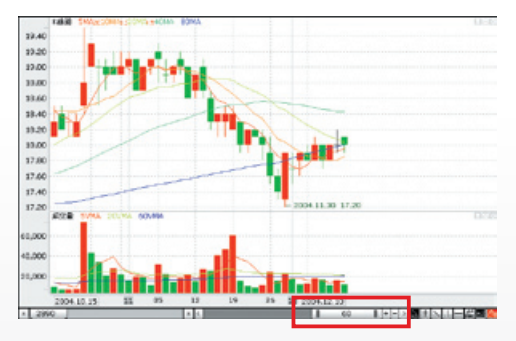

- 2. 點擊「士」及「」,可以增減顯示k線資料的筆數,每點擊一次跳動10筆,可 改變圖形顯示期間的長短。
- 3. 點擊「<」及「>」,可以左右移動圖形顯示資料的時間區間。

## (四) 📐 🕂 📐 📙 🥌 💶 🚺 【 繪圖控制器 】

可在圖形中畫上輔助線及變更線條的顏色。

 點擊「 , 可以在圖形中畫上十字線(如下圖)。十字線可多重設定且可自 由移動。十字線也會顯示當時的X軸與Y軸的數值。

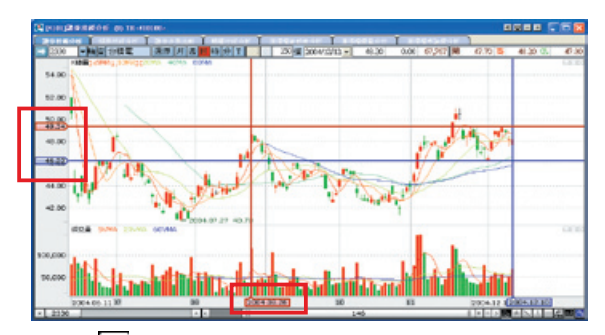

2. 點擊「」,可以在圖形中拉出趨勢線。趨勢線可多重設定,點擊趨勢線兩端之一,即可自由調整趨勢線的角度及長度。

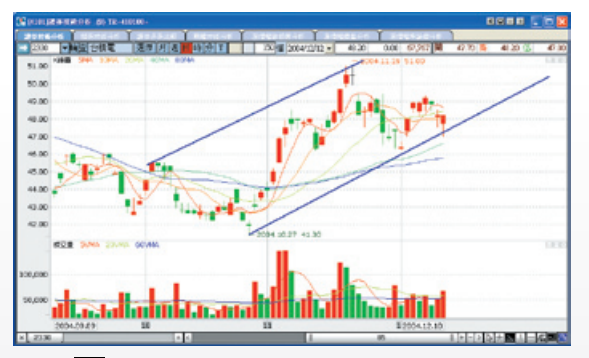

 點擊「」,可以在圖形中畫上垂直線。垂直線可多重設定且可自由移動。垂 直線也會顯示當時的X軸與Y軸的數值。

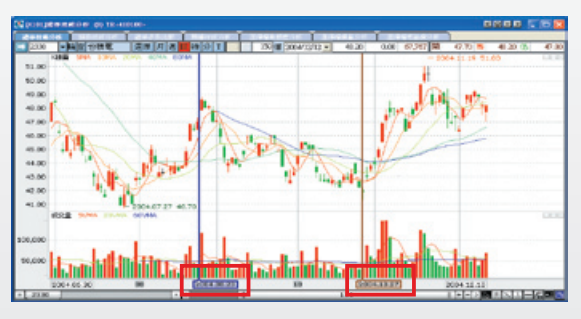

## e-Leader 易利得操作手册

4. 點擊「 \_\_\_\_\_」,可以在圖形中畫上水平線。水平線也會顯示當時的X軸與Y軸的數 值。

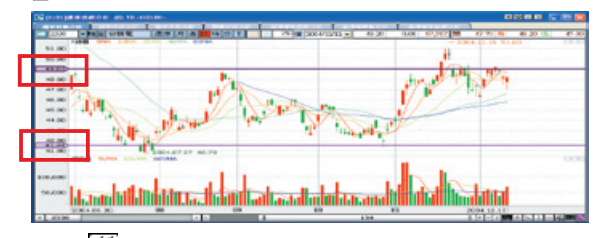

5. 點擊「 📶 」,可以於技術分析圖形中進行技術分析輔助線設定。預設圖像為 「 🚮 」:

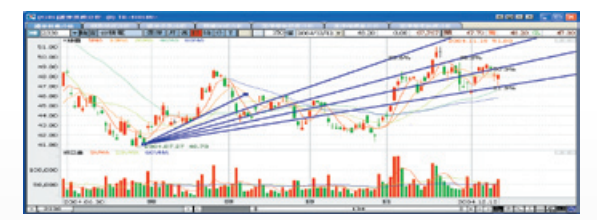

目前提供29種技術分析輔助線圖,如下圖:

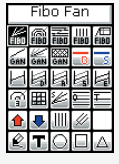

- 6. 點擊「 2 」,可以進行圖形中的線條粗細設定。共有1~6種粗細程度可以挑選。
- 7. 點擊「 🚯 」,可以進行圖形中的線條顏色設定。

請先以滑鼠決定您要變更顏色的線條,點擊 🚺 後會出現色盤(如下圖)以進行 顏色設定。

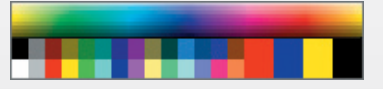

取消/刪除輔助線的方法:滑鼠點擊欲取消或刪除的輔助線後,點擊滑鼠右鍵開啟 選單選擇「刪除輔助線」或按鍵盤的「Delete」鍵、亦或以滑鼠直接將輔助線拖移 出圖形之外,即可取消該條輔助線。